# Проверка места размещения хостинга (сайта) и почты домена (сервера почты)

### Теория кратко

Сайт физически может располагаться в любом месте и на любом хостинге. Место его размещения определяется соответствующей записью **A** на **NS сервере**.

Сервер почты домена может располагаться на сервере отличным от сервера размещения сайта. Место его размещения определяется соответствующей записью **МХ** на **NS сервере**.

# Определения

**Запись А** — одна из основных записей DNS. **А-запись** содержит в себе **IP-адрес** сервера. При осуществлении запроса к серверу браузер или другая сетевая программа делает запрос к DNS-серверам, получает IP-адрес и посылает на него запрос, в заголовках передавая также домен (так как на одном сервере с одним IP может быть несколько сайтов). При отсутствии А-записей на домене доступ по протоколу HTTP к нему невозможен. Тем не менее, при наличии прочих записей некоторые функции домена (например, отправка и получение электронной почты) могут работать.

**Запись МХ** (от англ. **m**ail exchanger) — это один из типов записей в DNS, указывающий способ маршрутизации электронной почты. МХ-записи для данного домена указывают серверы, на которые нужно отправлять (получать) электронную почту, предназначенную для адресов в данном домене. Кроме того, МХ-записи указывают приоритет каждого из возможных серверов для отправки.

**NS** — **пате server** - это сервер доменных имен, который содержит всю необходимую информацию о домене для его правильного и корректного функционирования и служит для того, чтобы указать где именно должен находится сайт, для которого это доменное имя покупалось. NS сервер хранит информацию о доменной зоне и выдает информацию по запросу.

# Порядок определения места размещения сайта (хостинга, домена)

### Шаг №1

Используя сервис WHOIS определяем NS сервер. Для большинства доменных зон можно использовать сервис от компании RuCenter <u>http://nic.ru/</u>

Откройте страницу сайта https://www.nic.ru/whois/

Введите интересующее доменное имя в форму и нажмите кнопку «ОК»:

| WHO  | IS Сервис                                                                                                    |
|------|----------------------------------------------------------------------------------------------------|
|      | Для получения информации введите имя домена или IP-адрес:                                                                                                    |
|      | ok                                                                                                    |
| Пре, | доставляется информация:                                                                                                    |
|      | <ul> <li>о доменах в зонах РФ, RU, SU, COM, NET, ORG, INFO, BIZ, CC, TV, ME, TE<br/>MOBI, NAME, AERO, TRAVEL, HN, AG, BZ, LC, MN, SC, VC, PRO, XXX<br/>Пример: test.ru</li> </ul> |
|      | • об IP-адресах<br>Пример: 194.85.61.42                                                                                                    |
| Усло | вия использования WHOIS-сервиса<br>сание полей WHOIS-сервиса                                                                                                    |

На странице перечислены доменные зоны, информацию по которым может предоставить сервис от RuCenter. Для получения информации о прочих доменных зонах необходимо использовать сервисы других источников.

Необходимая нам информация описана директивой: nserver:

ns.dextra.ru

ns.dextra.su

#### Шаг №2

Запускаем системную утилиту cmd, которая входит в стандартный набор программ операционной системы Windows.

Стандартные способы запуска утилиты (для пользователей Windows):

– Пуск > Все программы > Стандартные > Командная строка

- Пуск > Выполнить. Написать в открывшейся форме «cmd». Ок.
- «Горячими» кнопками с клавиатуры: Win ( ) +R. Написать в открывшейся форме «cmd». Ок.

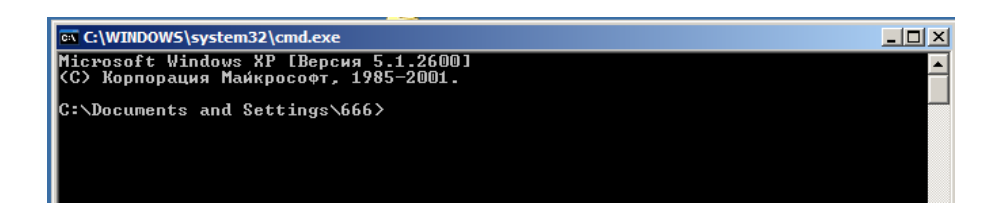

### Шаг №3

Для работы используем команду nslookup, доступную в командной строке cmd, и определяем место размещения домена. Команда имеет вид:

### nslookup **ДОМЕН NScepвep**

Строчку команды нужно написать в окне программы cmd, где **ДОМЕН** — искомый домен без www, а **NScepвep** любой nserver, полученный сервисом Whois в шаге №1 и нажать кнопку Enter.

| 🕰 C:\WINDOWS\system32\cmd.exe                                                   |  |
|---------------------------------------------------------------------------------|--|
| Microsoft Windows XP [Версия 5.1.2600]<br>(С) Корпорация Майкрософт, 1985—2001. |  |
| C:\Documents and Settings\666/nslookup ДОМЕН NScepвep                           |  |
|                                                                                 |  |

В результате выполнения программы получаем информацию, где указан IP адрес (или несколько) места размещения сайта домена. В зависимости от полученной информации определяем чей хостинг: компании Дэкстра или сторонний (другой организации).

Текущие IP адреса, которые идентифицируют хостинг компании Dextra:

- 217.16.26.60
- 217.16.27.195
- 217.115.90.38

Если один из вышеприведенных IP адресов встречается в полученной в результате выполнения команды информации, то хостинг для сайта данного домена находится у компании Дэкстра. Если нет, то Вам необходимо выяснять у кого находится хостинг другими способами, в этом компания Дэкстра помочь не сможет.

# Порядок определения места размещения почты

#### Шаг №1

Используя сервис WHOIS определяем NS сервер. Для большинства доменных зон можно использовать сервис от компании RuCenter <u>http://nic.ru/</u>

Откройте страницу сайта <u>https://www.nic.ru/whois/</u>

Введите интересующее доменное имя в форму и нажмите кнопку «ОК»:

| мноі          | S Сервис                                                                                                    |
|---------------|----------------------------------------------------------------------------------------------------|
|               | Для получения информации введите имя домена или IP-адрес:                                                                                                    |
|               | Anaprimer.ru OK                                                                                                    |
| Пред          | оставляется информация:                                                                                                    |
|               | <ul> <li>о доменах в зонах РФ, RU, SU, COM, NET, ORG, INFO, BIZ, CC, TV, ME, TE<br/>MOBI, NAME, AERO, TRAVEL, HN, AG, BZ, LC, MN, SC, VC, PRO, XXX<br/>Пример: test.ru</li> </ul> |
|               | • об IP-адресах<br>Пример: 194.85.61.42                                                                                                    |
| Услої<br>Опис | вия использования WHOIS-сервиса<br>сание полей WHOIS-сервиса                                                                                                    |

На странице перечислены доменные зоны, информацию по которым может предоставить сервис от RuCenter. Для получения информации о прочих доменных зонах необходимо использовать сервисы других источников.

Необходимая нам информация описана директивой: nserver:

ns.dextra.ru

ns.dextra.su

#### Шаг №2

Запускаем системную утилиту cmd, которая входит в стандартный набор программ операционной системы Windows.

Стандартные способы запуска утилиты (для пользователей Windows):

– Пуск > Все программы > Стандартные > Командная строка

- Пуск > Выполнить. Написать в открывшейся форме «cmd». Ок.
- «Горячими» кнопками с клавиатуры: Win ( ) +R. Написать в открывшейся форме «cmd». Ок.

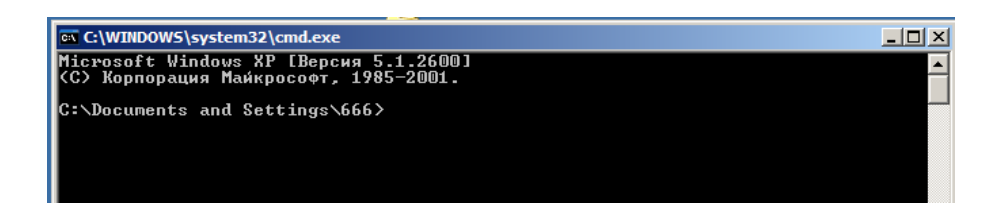

# Шаг №3

Для работы используем команду nslookup, доступную в командной строке cmd, и определяем место размещения почты домена. Команда имеет вид:

### nslookup -type=mx **ДОМЕН NScepвep**

Строчку команды нужно написать в окне программы cmd, где **ДОМЕН** — искомый домен без www, а **NScepвep** любой nserver, полученный сервисом Whois в шаге №1 и нажать кнопку Enter.

| 🔤 C:\WINDOWS\system32\cmd.exe                                                       |   |
|-------------------------------------------------------------------------------------|---|
| Microsoft Windows XP [Версия 5.1.2600]<br><c> Корпорация Майкрософт, 1985-2001.</c> | - |
| C:\Documents and Settings\666>nslookup -type=mx ДОМЕН NScepbep_                     |   |
|                                                                                     |   |

В результате выполнения программы получаем информацию, где указаны места размещения почты. В зависимости от полученной информации определяем, кто предоставляет почту: компания Дэкстра или сторонний почтовый сервис (другая организация).

Информация, которая идентифицируют почту размещенную у компании Dextra:

• mail.dextra.ru

Если вышеприведенная информация встречается в полученной в результате выполнения команды, то почта для данного домена находится у компании Дэкстра.

# Примеры выполнения

Необходимо определить где находиться сайт и почта для 6-ти доменов:

- 1. dextra.ru
- 2. zavedi.ru
- 3. emis-kip.ru
- 4. yandex.ru
- 5. rbc.ru
- 6. altotel.ru

# Шаг №1

Определяем NS сервера:

- 1. ns.dextra.ru
- 2. ns.dextra.ru
- 3. ns.dextra.ru
- 4. ns1.yandex.ru
- 5. ns2.rbc.ru
- 6. ns1.masterhost.ru

# Шаг №2

Определяем место размещения хостинга соответствующими командами:

1. nslookup dextra.ru ns.dextra.ru

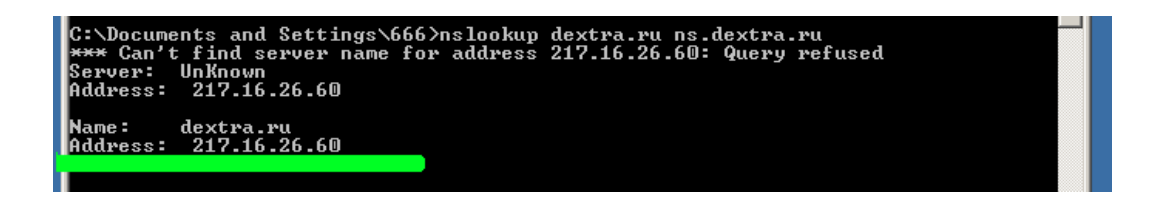

Хостинг Dextra, т. к. отображается IP адрес из списка IP адресов компании Дэкстра.

2. nslookup zavedi.ru ns.dextra.ru

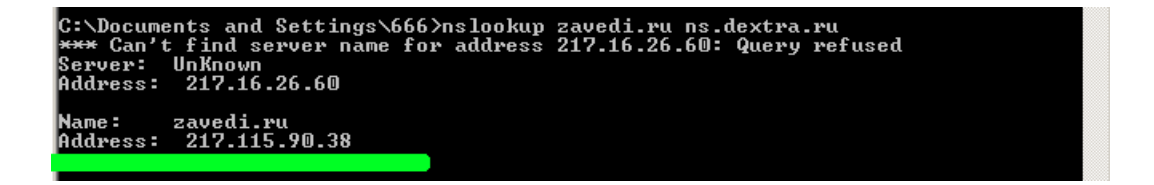

Хостинг Dextra, т. к. отображается IP адрес из списка IP адресов компании Дэкстра.

3. nslookup emis-kip.ru ns.dextra.ru

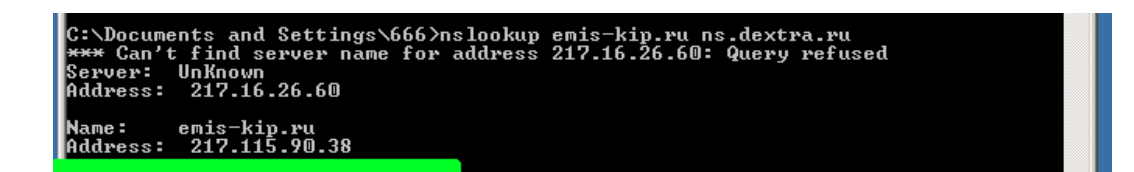

Хостинг Dextra, т. к. отображается IP адрес из списка IP адресов компании Дэкстра.

4. nslookup yandex.ru ns1.yandex.ru

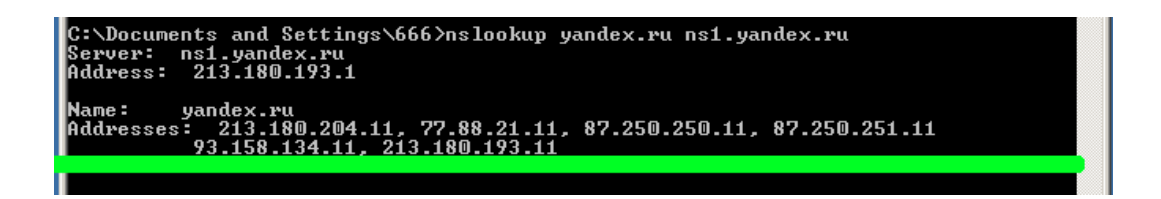

Не хостинг Dextra, т. к. в списке IP адресов нет IP адресов компании Дэкстра.

5. nslookup rbc.ru ns2.rbc.ru

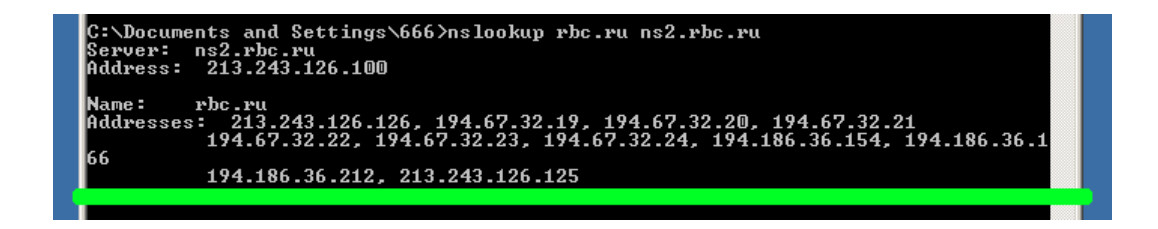

Не хостинг Dextra, т. к. в списке IP адресов нет IP адресов компании Дэкстра.

6. nslookup altotel.ru ns1.masterhost.ru

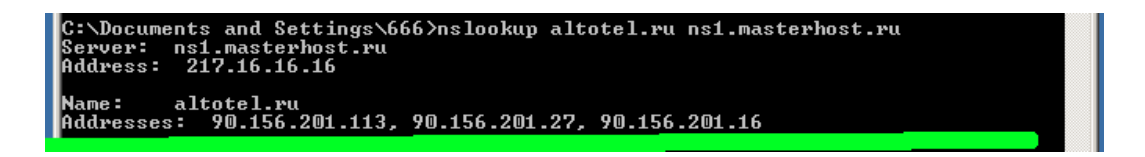

Не хостинг Dextra, т. к. в списке IP адресов нет IP адресов компании Дэкстра.

### Шаг №3

Определяем место размещения почты соответствующими командами:

1. nslookup -type=mx dextra.ru ns.dextra.ru

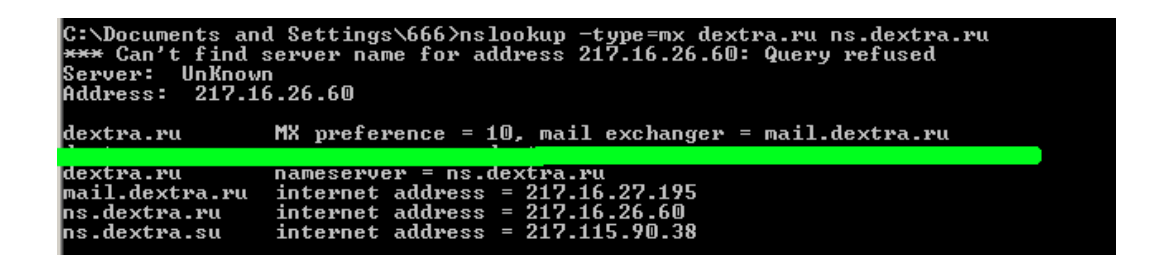

Почта на сервере mail.dextra.ru, т. е. на сервере компании Декстра.

2. nslookup -type=mx zavedi.ru ns.dextra.ru

| C:\Documents and<br>*** Can't find<br>Server: UnKnow<br>Address: 217.1 | d Settings\666>nslookup -type=mx zavedi.ru ns.dextra.ru<br>server name for address 217.16.26.60: Query refused<br>n<br>6.26.60       |  |
|------------------------------------------------------------------------|----------------------------------------------------------------------------------------------------|--|
| zavedi.ru                                                              | MX preference = 10, mail exchanger = mail.dextra.ru                                                                                  |  |
| zavedi.ru<br>mail.dextra.ru<br>ns.dextra.ru<br>ns.dextra.su            | nameserver = ns.dextra.su<br>internet address = 217.16.27.195<br>internet address = 217.16.26.60<br>internet address = 217.115.90.38 |  |

Почта на сервере mail.dextra.ru, т. е. на сервере компании Декстра.

3. nslookup -type=mx emis-kip.ru ns.dextra.ru

| C:\Documents ar<br>*** Can't find<br>Server: UnKnov<br>Address: 217.1 | nd Settings\666>nslookup -type=mx emis-kip.ru ns.dextra.ru<br>server name for address 217.16.26.60: Query refused<br>yn<br>16.26.60 |  |
|-----------------------------------------------------------------------|----------------------------------------------------------------------------------------------------|--|
| emis-kip.ru                                                           | MX preference = 10, mail exchanger = mx.yandex.ru                                                                                   |  |
| emis-kip.ru<br>ns.dextra.ru<br>ns.dextra.su                           | nameserver = ns.dextra.su<br>internet address = 217.16.26.60<br>internet address = 217.115.90.38                                    |  |

Почта на сервере компании Яндекс, т. к. указана соответствующая информация.

4. nslookup -type=mx yandex.ru ns1.yandex.ru

| C:\Documents a<br>Server: ns1.y<br>Address: 213. | und Settings∖666>nslookup -type=mx yandex.ru ns1.yandex.ru<br>vandex.ru<br>180.193.1 |
|--------------------------------------------------|--------------------------------------------------------------------------------------|
| yandex.ru                                        | MX preference = 10, mail exchanger = mx.yandex.ru                                    |
|                                                  |                                                                                      |
| yandex ru                                        | nameserver = nsl.yandex.ru                                                           |
| yandex.ru                                        | nameserver = ns2.yandex.ru                                                           |
| mx.yandex.ru                                     | internet address = 87.250.250.89                                                     |
| mx.yandex.ru                                     | internet address = 93.158.134.89                                                     |
| mx.yandex.ru                                     | internet address = 213.180.193.89                                                    |
| mx.yandex.ru                                     | internet address = 213.180.204.89                                                    |
| mx.yandex.ru                                     | internet address = 77.88.21.89                                                       |
| ns1.vandex.ru                                    | internet address = 213.180.193.1                                                     |
| ns1.vandex.ru                                    | AAAA IPv6 address = 2a02:6b8::1                                                      |
| ns2.vandex.ru                                    | internet address = 213.180.199.34                                                    |
| ns4.yandex.ru                                    | internet address = 77.88.19.60                                                       |

Почта на сервере Яндекс, т. к. указана соответствующая информация.

5. nslookup -type=mx rbc.ru ns2.rbc.ru

| C:\Documents and Settings\666>nslookup -type=mx rbc.ru ns2.rbc.ru<br>Server: ns2.rbc.ru<br>Address: 213.243.126.100                                                                                                    |  |
|----------------------------------------------------------------------------------------------------|--|
| rbc.ru MX preference = 20. mail exchanger = mx2.rbc.ru<br>rbc.ru MX preference = 20. mail exchanger = mx3.rbc.ru<br>rbc.ru MX preference = 10. mail exchanger = smtp.rbc.ru                                                                                                    |  |
| rbc.ru nameserver = ns3.rbc.ru<br>smtp.rbc.ru internet address = 80.68.240.83<br>mx2.rbc.ru internet address = 213.243.126.200<br>mx3.rbc.ru internet address = 194.186.36.203<br>ns2.rbc.ru internet address = 213.243.126.100<br>ns3.rbc.ru internet address = 194.186.36.186 |  |

Почта на сервере компании РБК, т. к. указана соответствующая информация.

6. nslookup -type=mx altotel.ru ns1.masterhost.ru

| C:\Documents<br>Server: nsl.<br>Address: 217                       | and Settings\666>nslookup -type=mx altotel.ru ns1.masterhost.ru<br>masterhost.ru<br>.16.16.15                                                                                                    |  |
|--------------------------------------------------------------------|----------------------------------------------------------------------------------------------------|--|
| altotel.ru<br>altotel.ru<br>altotel.ru<br>altotel.ru<br>altotel.ru | MX preference = 10, mail exchanger = ASPMX3.GOOGLEMAIL.COM<br>MX preference = 10, mail exchanger = ASPMX2.GOOGLEMAIL.COM<br>MX preference = 5, mail exchanger = ALT2.ASPMX.L.GOOGLE.COM<br>MX preference = 5, mail exchanger = ALT1.ASPMX.L.GOOGLE.COM<br>MX preference = 1, mail exchanger = ASPMX.L.GOOGLE.COM |  |
| C:\Documents                                                       | and Settings\666>_                                                                                                    |  |

Почта на сервере Google, т. к. указана соответствующая информация.